### Инструкция по установке программного обеспечения «КриптоПро CSP 3.6» и сертификата ключа электронной цифровой подписи

| Инструкция по установке программного обеспечения «КриптоПро CSP 3.6» и сертифика | ата |
|----------------------------------------------------------------------------------|-----|
| ключа электронной цифровой подписи                                               | 1   |
| Установка ПО "КриптоПро"                                                         | 1   |
| Лицензия и регистрация ПО СКЗИ                                                   | 1   |
| Установка корневого сертификата удостоверяющего центра                           | 2   |
| Установка списка отозванных сертификатов                                         | 4   |

## Установка ПО "КриптоПро"

Для установки ПО «КриптоПро» необходимо обладать правами администратора.

Скачать с Web сервера http://www.cap.ru/certsrv дистрибутив программного обеспечения СКЗИ «КриптоПро CSP» (http://www.cap.ru/certsrv/Install/CryptoPro\_3.6.rar), сохранить и разархивировать файлы в локальную папку.

Перед установкой КриптоПро CSP выясните, не установлена ли уже СКЗИ на вашем компьютере. Если да, то обязательно удалите ее!

Выполнить запуск приложения cspsetup.exe, следуя указаниям мастера завершить установку, в процессе установки можно ввести код лицензии (поставляется отдельно на бланке). После установки необходимо перезагрузить компьютер и далее зарегистрироваться в системе под учетной записью пользователя АРМ обмена ЭД.

#### Лицензия и регистрация ПО СКЗИ

При установке программного обеспечения КриптоПро CSP без ввода лицензии пользователю предоставляется лицензия с ограниченным сроком действия в 30 дней. Для использования КриптоПро CSP после окончания этого срока пользователь должен ввести серийный номер с бланка Лицензии (поставляется отдельно на бланке).

Для ввода лицензии откройте панель управления компьютером, используя пункты меню Пуск, Настройка, Панель управления и в окне панели управления выберите значок КриптоПро CSP.

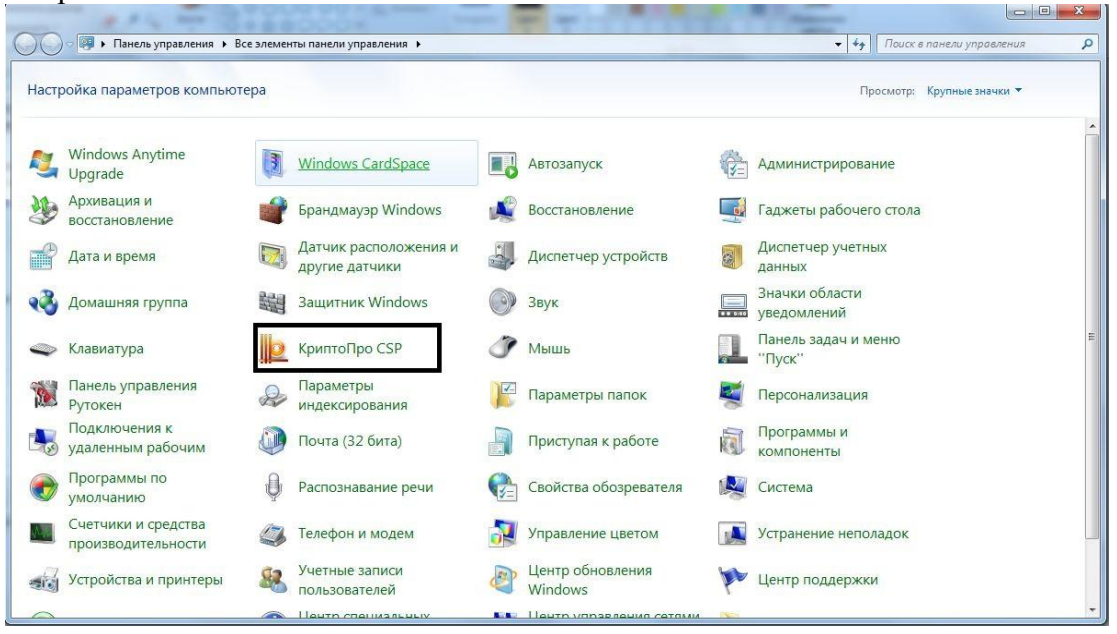

В панели настройки СКЗИ КриптоПро CSP выберите пункт Ввод лицензии и введите серийный номер лицензии.

| on opennor                   | Безопасность                                          | Winlogon                                             | Настройки TLS                               |
|------------------------------|-------------------------------------------------------|------------------------------------------------------|---------------------------------------------|
| Общие                        | Оборудование                                          | Сервис                                               | Дополнительно                               |
| <u>Крипт</u>                 | <u>оПро CSP</u> Ве<br>E<br><u>Copyright (C) КРИП</u>  | рсия ядра СКЗИ<br>Зерсия продукта<br>ТО-ПРО, 2000-20 | : 3.6.5362 KC1<br>: 3.6.7216<br>) <u>12</u> |
| Лицензия                     |                                                       |                                                      |                                             |
| Серийный но                  | мер:                                                  |                                                      |                                             |
| Владелец:                    |                                                       |                                                      |                                             |
| Организация                  | : Мининформпо                                         | олитики Чуваши                                       | и                                           |
| Лицензия CS                  | Р: Постоянная                                         |                                                      |                                             |
| Лицензия TLS                 | S: -                                                  |                                                      | ì                                           |
| Первая устан                 | новка: 12.12.2012                                     | BE                                                   | зод лицензии                                |
| Язык                         |                                                       | 4.5                                                  |                                             |
| Выберите язі<br>CSP вашей уч | ык для отображения<br>четной записи:                  | а окон                                               | лчание систег 🔻                             |
| Выберите язи<br>CSP пользова | ык для отображения<br>ателей, не задавшия<br>истемы): | а окон<br>с язык                                     | ий 💌                                        |

Либо через оснастку КриптоПро PKI:

| •- КриптоПро РКІ                                                                                                    |                                                                                                    |
|----------------------------------------------------------------------------------------------------|----------------------------------------------------------------------------------------------------|
| 🕶 Файл Действие Вид Окно Справка<br>(🗢 🔿 🖄 💼 🛛 🖬 🔛                                                                                                    |                                                                                                    |
| <ul> <li>КриптоПро РКІ</li> <li>Управление лицензиями</li> <li>КриптоПро СSP</li> <li>КриптоВидани</li> <li>КриптоВидани</li> <li>КриптоПроКинтоПроСтивна</li> <li>КриптоПроСтивна</li> <li>КриптоПроСтивна</li> <l< th=""><th>КриптоПро CSP<br/>Ввести серийный номер<br/>к действия клиентской лицензии: Неограничен<br/>к действия серверной лицензии: -<br/>ия продукта: 3.6.7216<br/>гия криптографического ядра (СКЗИ): КСІ 3.6.5362<br/>Вы можете ввести новый серийный номер, используя соответствующую<br/>кнопку на панели инструментов или контекстное меню данного элемента.<br/>Для установки лицензионного (.lic) файла воспользуйтесь элементом<br/>"Управление лицензиями".</th></l<></ul> | КриптоПро CSP<br>Ввести серийный номер<br>к действия клиентской лицензии: Неограничен<br>к действия серверной лицензии: -<br>ия продукта: 3.6.7216<br>гия криптографического ядра (СКЗИ): КСІ 3.6.5362<br>Вы можете ввести новый серийный номер, используя соответствующую<br>кнопку на панели инструментов или контекстное меню данного элемента.<br>Для установки лицензионного (.lic) файла воспользуйтесь элементом<br>"Управление лицензиями". |
| Ввести новый серийный номер лицензии                                                                                                    |                                                                                                    |

# Установка корневого сертификата удостоверяющего центра

Загрузить корневой сертификат удостоверяющего центра <u>http://www.cap.ru/certEnroll/uc\_mip.crt</u>

Для установки сертификата ЦС необходимо открыть файл, содержащий сертификат ЦС, с использованием Проводника ОС MS Windows. Нажать правой кнопкой мыши на сохраненном файле и выбрать установить сертификат.

Запустится мастер установки сертификатов.

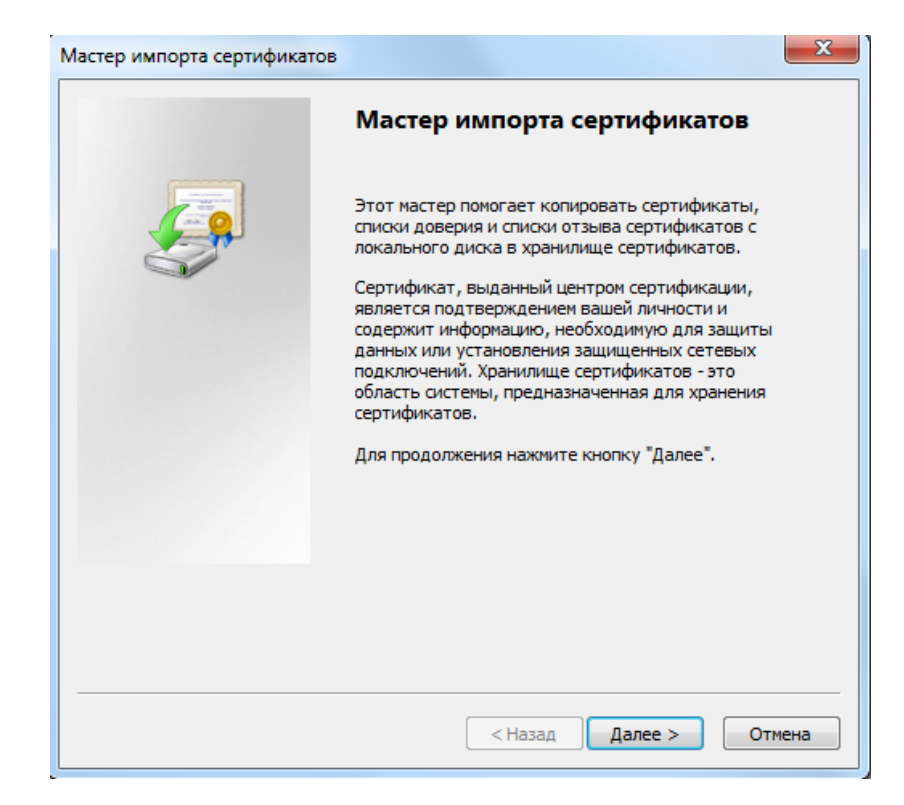

При установке выбрать Поместить все сертификаты в следующее хранилище (Place all certificates in the following store).

| Мастер имг                     | юрта сертификатов                                                                                                    |  |
|--------------------------------|----------------------------------------------------------------------------------------------------|--|
| <b>Хранили</b><br>Хран<br>хран | <b>ще сертификатов</b><br>иилища сертификатов - это системные области, в которых<br>иятся сертификаты.                                                                                                    |  |
| Выбе<br>можа                   | ор хранилища может быть произведен Windows автоматически, или же<br>но указать размещение сертификата вручную.<br>Автоматически выбрать хранилище на основе типа сертификата<br>Поместить все сертификаты в следующее хранилище<br>Выбор хранилища сертификата |  |
| Подро                          | выверите хранилище сертификатов.                                                                                                    |  |

Установить его в хранилище сертификатов Доверенные корневые центры сертификации (Trusted Root Certification Authorities).

#### Установка списка отозванных сертификатов

Загрузить последний список отзыва сертификатов удостоверяющего центра - Актуальный СОС и установить его, выбрав *Автоматически выбрать хранилище* на основе типа сертификата (Automatically select the certificate store based on the type of certificate).

Список отозванных сертификат вместе с корневым сертификатом УЦ находятся на вашем ключевом носителе под названием cacer.p7b.